## **User Manual for Eduroam Connection**

## **For Mobile Phones**

Steps:

1. Please go to the following link and click on the first option: https://eduroam.ruet.ac.bd/

| $\leftarrow \rightarrow \mathbf{G}$ | ○ A == https://eduroam. <b>ruet.ac.bd</b>                                                                           | ☆ ♡        | න =   |
|-------------------------------------|----------------------------------------------------------------------------------------------------|------------|-------|
|                                     | Eduroam (RUET)                                                                                                    |            |       |
|                                     | Get Account                                                                                                    |            |       |
|                                     | Change Password                                                                                                    |            |       |
|                                     | Reset Password                                                                                                    |            |       |
|                                     | Connection Support<br>(Click here to download installer, in ease of earnestion issues with<br>eduration as account) | Powered by | BAREN |

2. Registration page will appear. Provide your **institutional email ID** and a secured password to get registered.

| Firefox View C | ) A ≅ <sup>2</sup> https://eduroam. <b>ruet.ac.b</b> | d/registration/                              | ☆ |            | മ ≡  |
|----------------|------------------------------------------------------|----------------------------------------------|---|------------|------|
|                | 1                                                    | Register                                     |   |            |      |
|                |                                                      | Username (Put your institutional email here) |   |            |      |
|                |                                                      | New Password                                 |   |            |      |
|                |                                                      | Confirm Password                             |   |            |      |
|                |                                                      | Register                                     |   |            |      |
|                |                                                      |                                              |   | Powered by | dREN |

N.B.: Only official email ID of RUET domain will be accepted for registration. For example : anyone@ruet.ac.bd 3. Select the "eduroam" ssid and click connect.

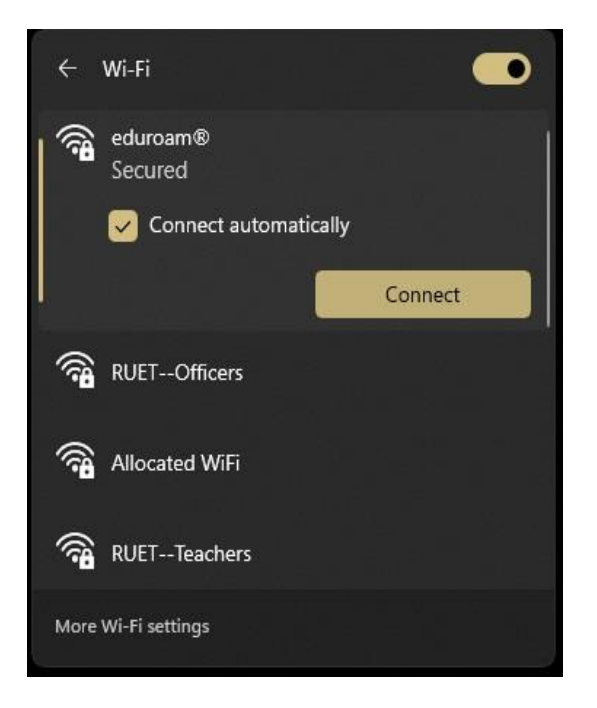

4. Select "PEAP" in **EAP Method** option:

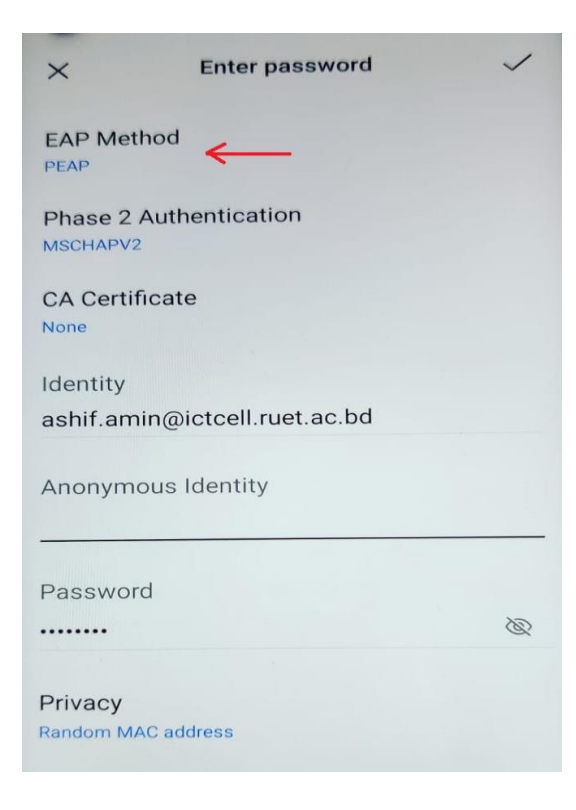

5. Then select "MSCHAPV2" in **Phase 2 Authentication** option:

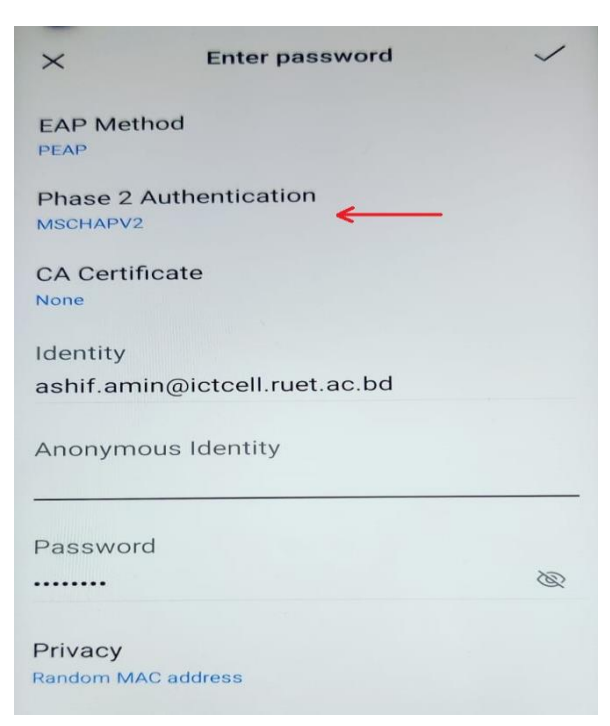

## 6. Select "None" in **CA Certificate** option:

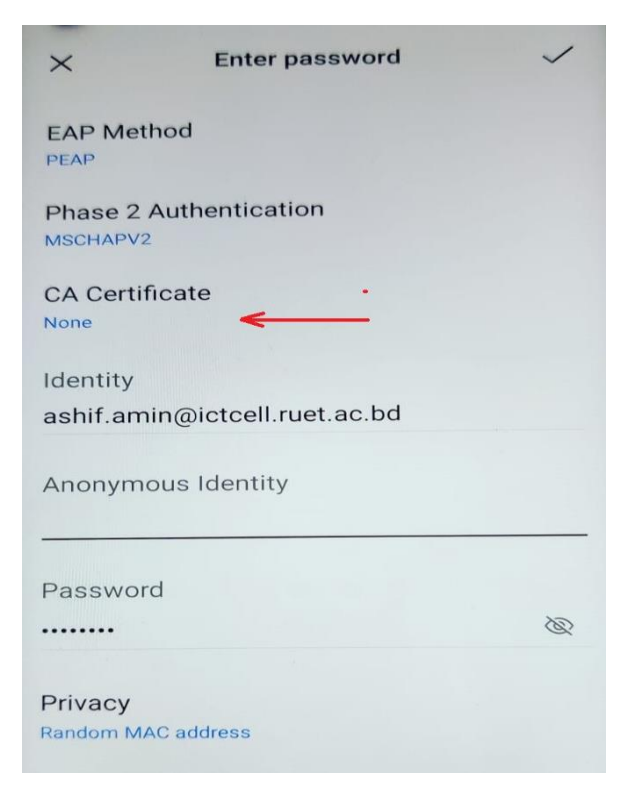

7. Enter your registered **user ID** in **Identity** field:

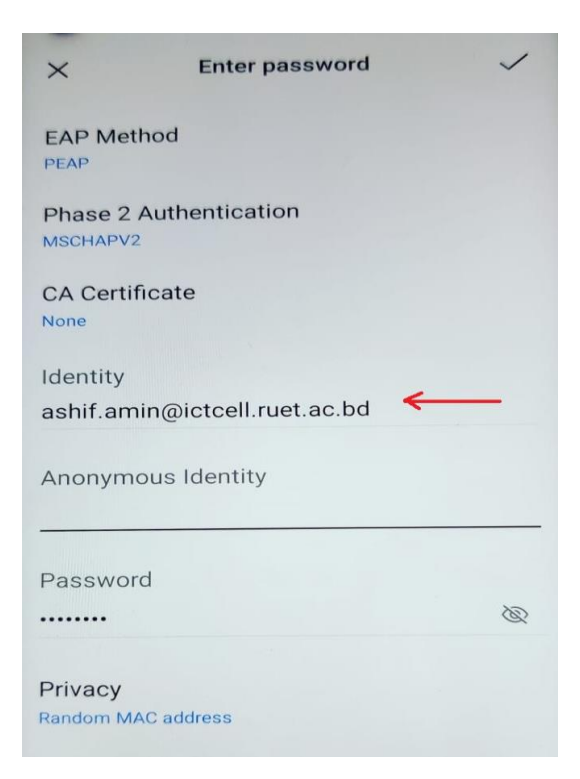

8. Leave Anonymous Identity field blank:

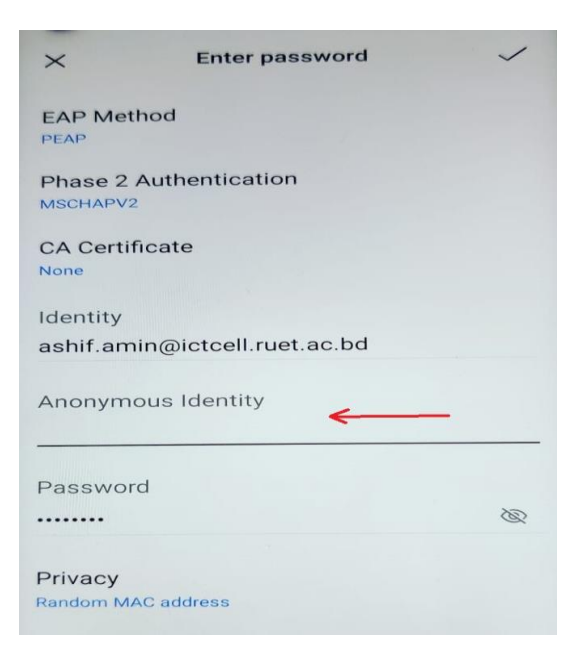

9. Enter your password (Given in step 2 registration) in **Password** field:

| ×                      | Enter password      | ~ |
|------------------------|---------------------|---|
| EAP Metho              | od                  |   |
| Phase 2 Au<br>MSCHAPV2 | uthentication       |   |
| CA Certific<br>None    | ate                 |   |
| Identity<br>ashif.amin | @ictcell.ruet.ac.bd |   |
| Anonymou               | is Identity         |   |
| Password               | ←                   | Ø |
| Privacy<br>Random MAC  | address             |   |

10. Finally Click on connection button to enjoy **EDUROAM** wifi Network:

| ×                      | Enter password       | <ul><li>✓</li><li>▲</li></ul> |
|------------------------|----------------------|-------------------------------|
| EAP Meth               | od                   |                               |
| Phase 2 A<br>MSCHAPV2  | authentication       |                               |
| CA Certifie            | cate                 |                               |
| Identity<br>ashif.amii | n@ictcell.ruet.ac.bd |                               |
| Anonymo                | us Identity          |                               |
| Password               |                      |                               |
|                        |                      | Ø                             |
| Privacy<br>Random MAG  | Caddress             |                               |

\*\* In case of connectivity problem issue please follow the below steps: \*\*

11. Go to google play store and find the "geteduroam" app as following:

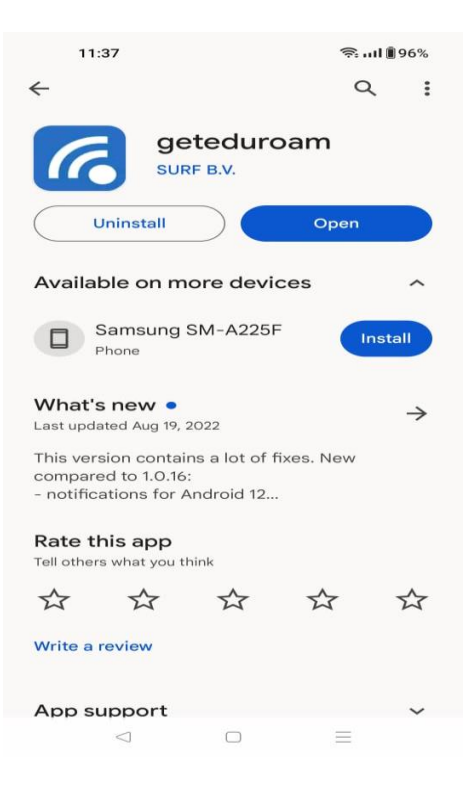

12. Install the app and open it as following:

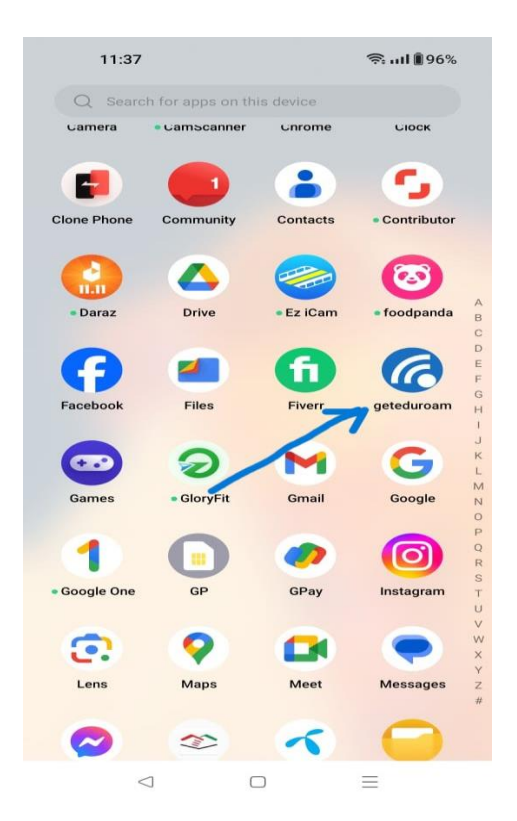

13. Search and Select "Rajshahi University of Engineering & Technology" from the list as following:

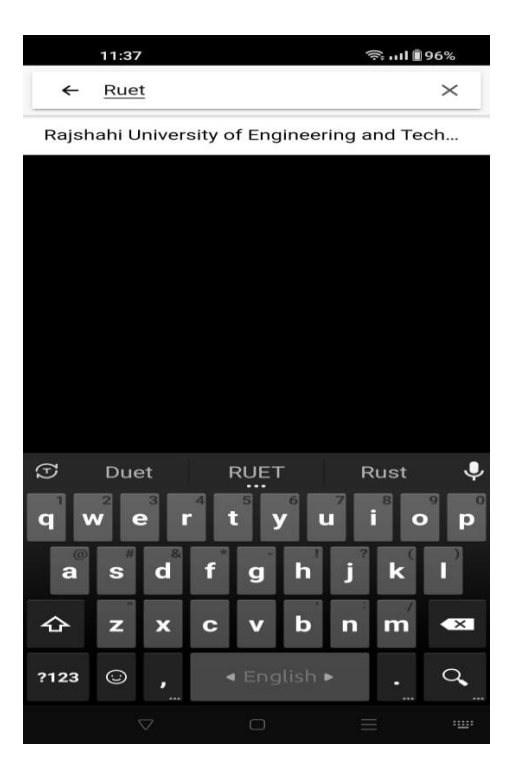

14. Click "next" afterwards:

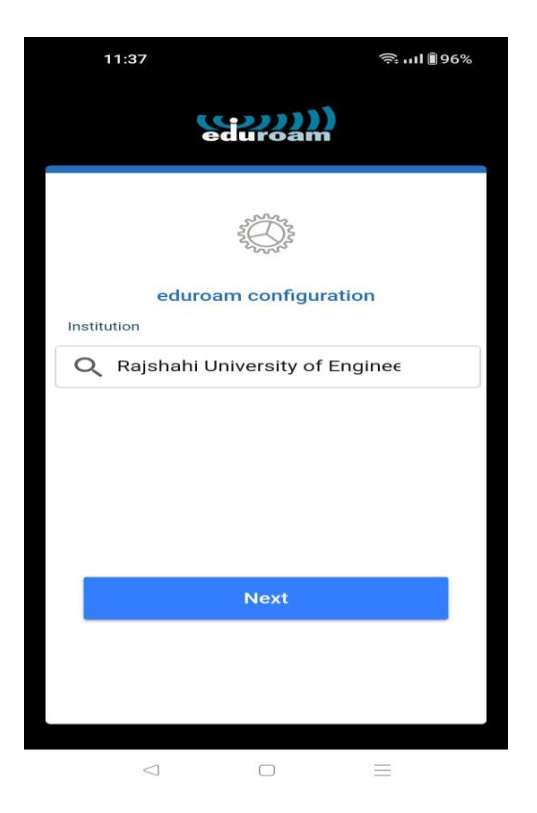

15. Please provide your registered **official email ID** and password (Given in step 2 registration) and click the **"CONNECT TO NETWORK"** button as following:

|                                                                                                    | 11:52 இவி இ5%   |                                |                      |      |
|----------------------------------------------------------------------------------------------------|-----------------|--------------------------------|----------------------|------|
| Ra                                                                                                    | jshahi Un<br>Te | iversity of En<br>chnology (RU | gineering an<br>IET) | id   |
| Usernan                                                                                                    | ne              |                                |                      |      |
| saun                                                                                                    | nik@ictcell     | .ruet.ac.bd                    |                      |      |
| Passwo                                                                                                    | rd              |                                |                      |      |
|                                                                                                    |                 |                                |                      |      |
| *Note: if th                                                                                                    | ne connection f | ails, please check you         | r password           |      |
|                                                                                                    | CON             |                                | NORK                 |      |
| -                                                                                                    | Need he         | lp? <u>Click here fo</u>       | or support           |      |
| Image: style style |                 |                                |                      |      |
| 企                                                                                                    | z x             | c v b                          | n m                  | ×    |
| ?123                                                                                                    | ☺ @             | ■ English                      | ·► -                 | Next |
|                                                                                                    |                 |                                |                      |      |

16. Click "save" button to save eduroam ssid on your device the following step:

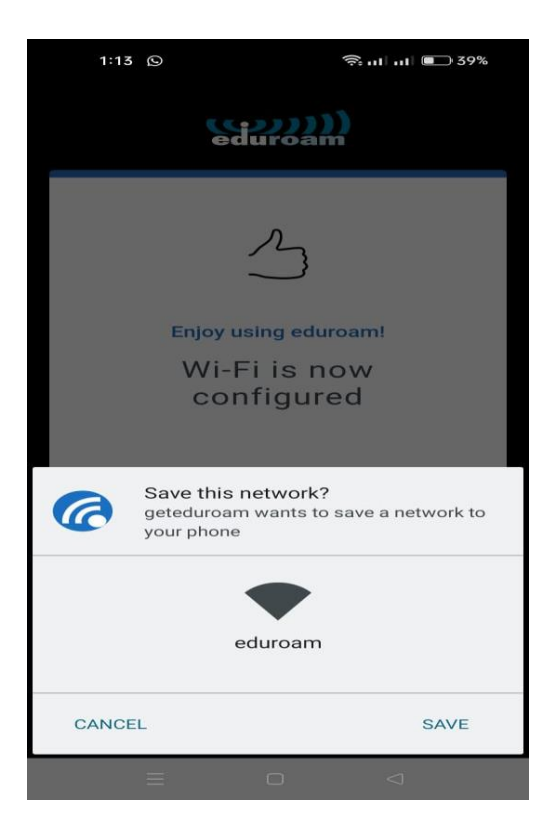

17. A successful message will appear and then click "**ok**" to finish the configuration:

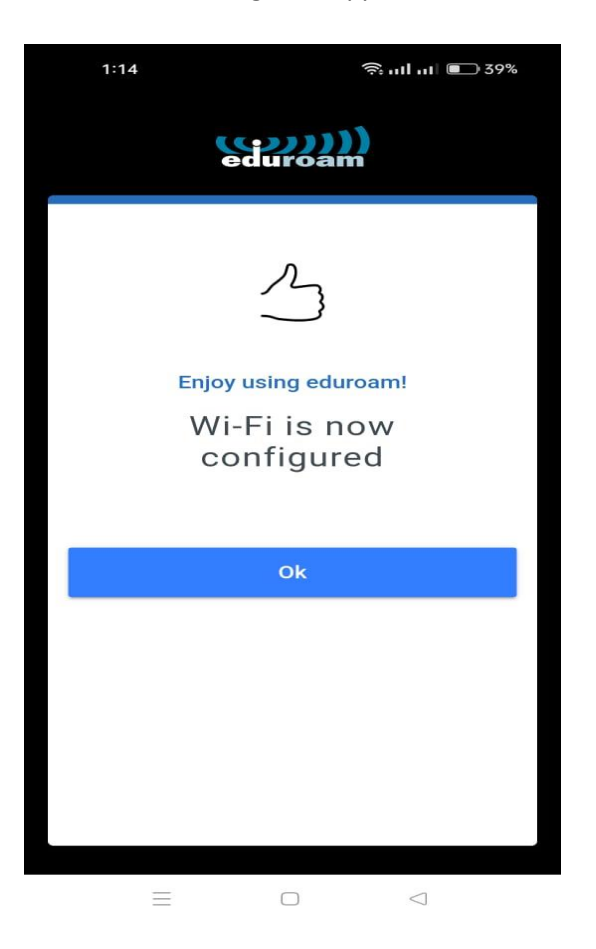

18. Now "eduroam" ssid will appear on your available wifi devices as following:

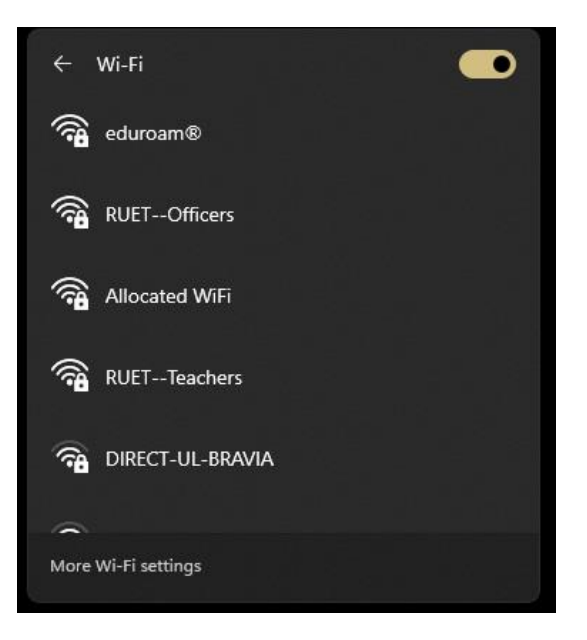

19. Now select the "eduroam" ssid and simply click connect to join eduroam network:

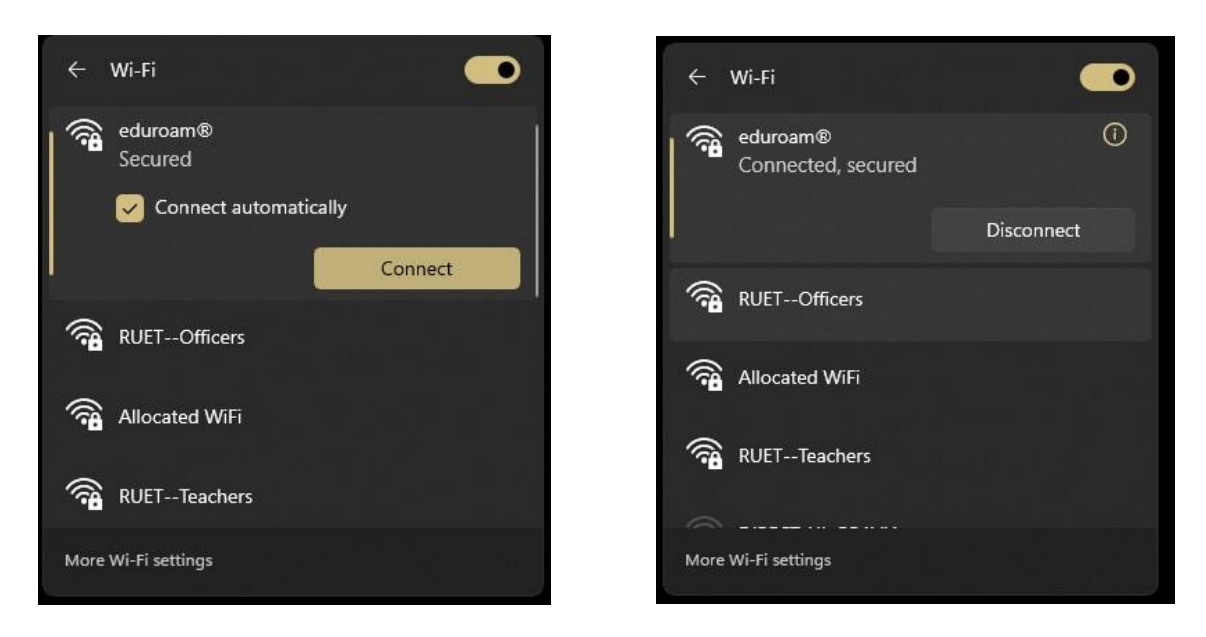

For any technical support:

| Engr. Md. Ashif Al Amin              | Engr. Saumik Sarkar                     |
|--------------------------------------|-----------------------------------------|
| Asst. Network Engineer               | Asst. Network Engineer                  |
| ICT Cell                             | ICT Cell                                |
| Phone: +8801818-301135               | Phone: +8801770-702027                  |
| Email: ashif.amin@ictcell.ruet.ac.bd | Email: saumik.sarkar@ictcell.ruet.ac.bd |
| , .                                  | -                                       |